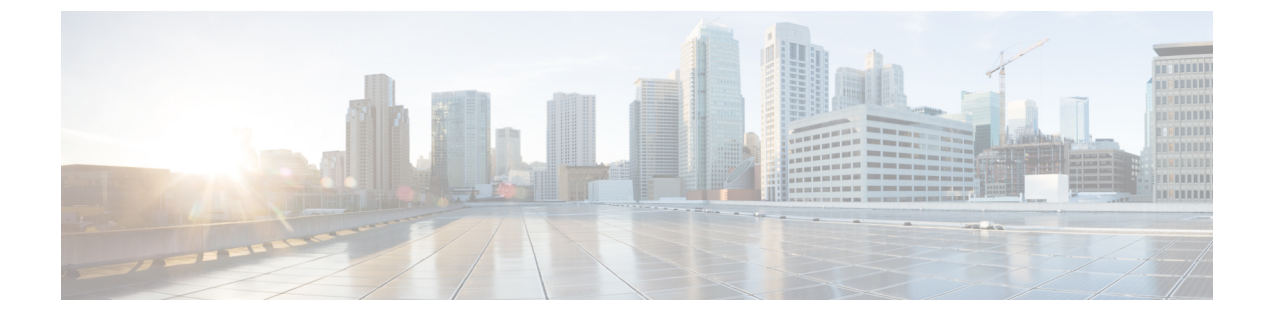

# 配置 CTI 服务

- 配置 CTI 服务工作流程, 第1页
- •添加CTI服务,第1页

## 配置 CTI 服务工作流程

CTI 服务为 Jabber 提供 UDS 设备服务的位置。UDS 设备服务为 Jabber 提供与用户关联的设备,例如:软终端或桌面电话设备。

### 过程

|             | 命令或操作         | 目的                                  |
|-------------|---------------|-------------------------------------|
| 步骤1         | 添加 CTI 服务,第1页 | 创建 CTI UC 服务,为 Jabber 提供 CTI 服务的位置。 |
| 步骤 <b>2</b> | 应用 CTI 服务,第2页 | 将 CTI UC 服务应用到服务配置文件。               |

# 添加 CTI 服务

CTI 服务为 Jabber 提供 UDS 设备服务的地址。UDS 设备服务提供与用户相关联的设备列表。

过程

- 步骤1 打开 Cisco Unified CM 管理界面。
- 步骤2选择用户管理>用户设置>UC服务。

查找并列出 UC 服务窗口将会打开。

步骤3选择新增。

UC 服务配置窗口将会打开。

步骤4 在添加 UC 服务部分,从 UC 服务类型下拉列表中选择 CTI。

步骤5选择下一步。

- 步骤6 按如下方式提供 CTI 服务的详细信息:
  - a) 在名称字段中指定服务名称。

当您将服务添加到配置文件时,会显示您指定的名称。确保您指定的名称是唯一的、有意义且易 于识别。

b) 在主机名/IP 地址字段中指定 CTI 服务地址。

以主机名、IP 地址或完全限定域名 (FQDN) 的形式输入地址。此值对应于运行 CTI Manager 服务的 Unified CM Publisher。您将为订阅者创建第二项服务。

- c) 在端口字段中指定 CTI 服务的端口号。
- 步骤7选择保存。

#### 下一步做什么

为 Unified CM Subscriber 创建第二项 CTI 服务。

将 CTI 服务添加到您的服务配置文件。

### 应用 CTI 服务

在 Cisco Unified Communications Manager 上添加 CTI 服务之后,您必须将其应用到服务配置文件,以便客户端可以检索设置。

#### 开始之前

- •如果没有已存在的服务配置文件,或者需要单独的 CTI 服务配置文件,请创建服务配置文件。
- •为 Unified CM Publisher 和 Subscriber 添加 CTI 服务。

### 过程

- 步骤1 打开 Cisco Unified CM 管理界面。
- 步骤2选择用户管理>用户设置>服务配置文件。 查找并列出服务配置文件窗口将会打开。
- 步骤3 查找并选择您的服务配置文件。 服务配置文件配置窗口将会打开。
- 步骤4 在 CTI 配置文件部分,从以下下拉列表中最多选择三项服务:
  - ・主要
  - 辅助

I

・第三

步骤5选择保存。

10